## Add a File to Cascade CMS Folder.

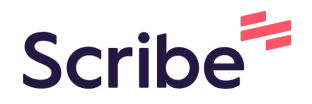

1 Navigate to the site where the PDF should live.

| 2 Click the _do           | cs folder.  |                        |   |  |  |  |  |
|---------------------------|-------------|------------------------|---|--|--|--|--|
| SITE CONTENT              | ()          | Folder: _UIW Test Site |   |  |  |  |  |
| UIW Test Site             | View folder |                        |   |  |  |  |  |
|                           |             | Name 🔺                 | c |  |  |  |  |
| - images                  |             |                        | 3 |  |  |  |  |
|                           |             |                        |   |  |  |  |  |
| Calendar                  |             |                        | 1 |  |  |  |  |
| – 📒 callum                |             |                        |   |  |  |  |  |
| - <mark></mark> christian |             |                        | 2 |  |  |  |  |
| elizabeth                 |             |                        | 1 |  |  |  |  |
| - Interior                |             |                        |   |  |  |  |  |
|                           |             |                        |   |  |  |  |  |

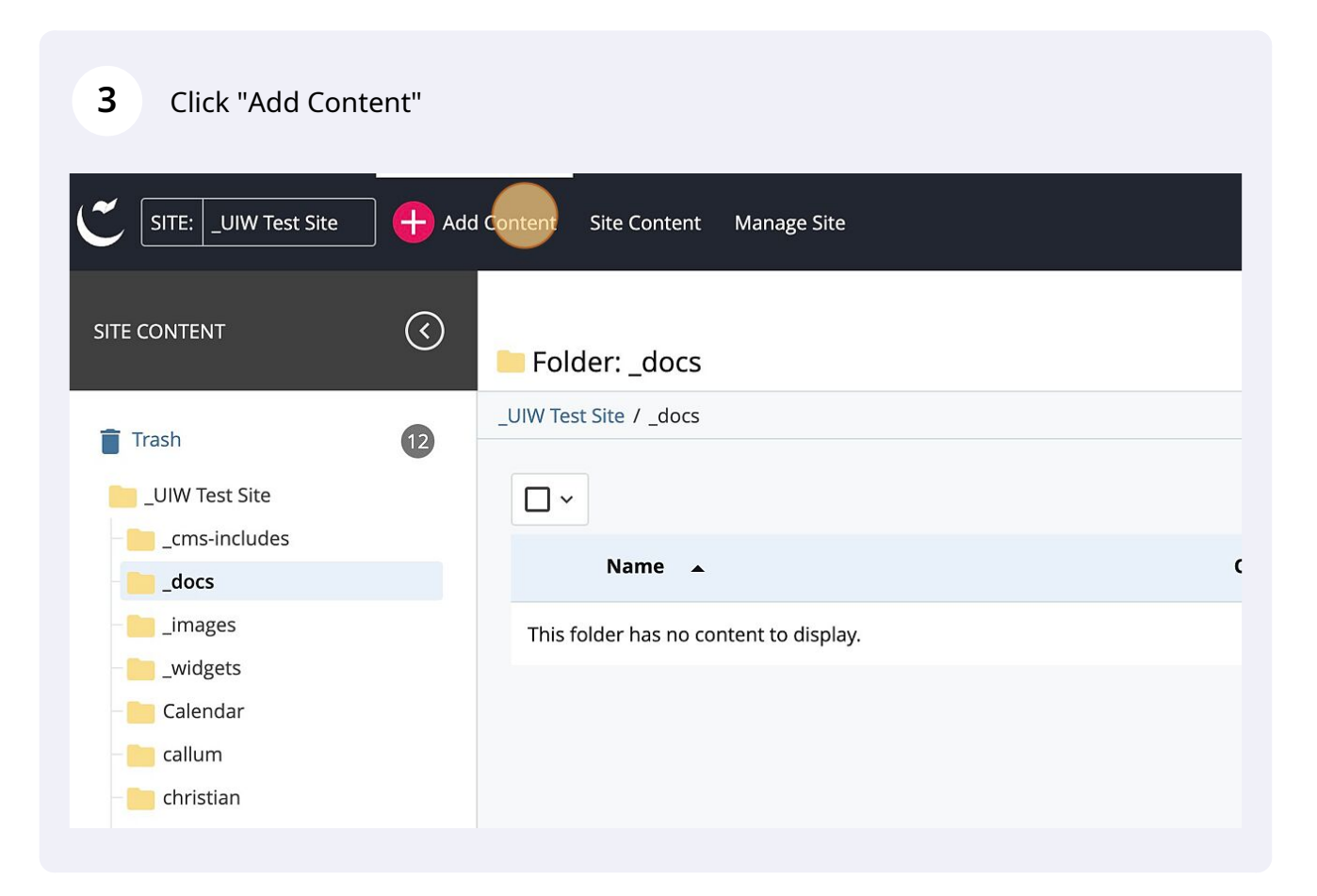

| 4 Click "Default"     |   |               |
|-----------------------|---|---------------|
| Add Content           | × | anage Site    |
| Q Filter              |   |               |
| 🖿 Default             | > |               |
| News                  | > |               |
| Directory Detail Page |   |               |
| Directory Listing     |   | t to display. |
| File                  |   |               |
| Folder                |   |               |
| Navigation            |   |               |

| 5 Click "File"  |               |
|-----------------|---------------|
| <b>Q</b> Filter |               |
| ✓ Default       |               |
| Block           |               |
| Z External Link |               |
| File            | t to display. |
| Folder          |               |
| < > Format      |               |
| Page            |               |
| Template        |               |

| Placement Folder *     |                                                     |
|------------------------|-----------------------------------------------------|
|                        |                                                     |
| _UIW Test Site: /_docs |                                                     |
|                        |                                                     |
|                        |                                                     |
|                        | Drop file(s) here or choose some from your computer |
|                        | Drop file(s) here or choose some from your computer |

Click "use the suggested name" if you get the warning message "Name does not meet the above requirements or contains an illegal character."

|                        |            | Content                                                                                                    | Metadata          | Configure | Fullscreen |  |  |  |  |
|------------------------|------------|----------------------------------------------------------------------------------------------------|-------------------|-----------|------------|--|--|--|--|
| TE CONTENT             | $\bigcirc$ | File Nam                                                                                                    | o *               |           |            |  |  |  |  |
| j Trash                | 12         | Hie Name *<br>Must meet the following requirements: Lowercase only, Word spaces replaced with hyphen, and leading and a<br>HCM-1287_Re-Imaging Human Capita                                            |                   |           |            |  |  |  |  |
| UIW Test Site          |            | Name does not meet the above requirements, or contains an illegal character. Suggestion: hcm-1287_re-i<br>employee-experience-capabilities_1679423171435001s2ed.pdf<br>Want to use the suggested name? |                   |           |            |  |  |  |  |
| _images<br>_widgets    |            | Placeme                                                                                                    | nt Folder *<br>cs |           |            |  |  |  |  |
| Calendar               |            | _UIW Test                                                                                                    | Site: /_docs      |           |            |  |  |  |  |
| christian<br>elizabeth |            |                                                                                                    |                   |           |            |  |  |  |  |

| 8 Click "Preview<br>Draft"                  |                         |               |                  |   |                             |
|---------------------------------------------|-------------------------|---------------|------------------|---|-----------------------------|
|                                             | Draft saved             | Close         | Preview<br>Draft | : | ntent Q Search 💮 🗸 🚍        |
| rd spaces replaced with hyphen, and leading | and trailing spaces are | e not allowed |                  |   | mments (i) Details 🛠 … More |
| (s) here or choose some from your c         | omputer                 |               |                  |   |                             |

7

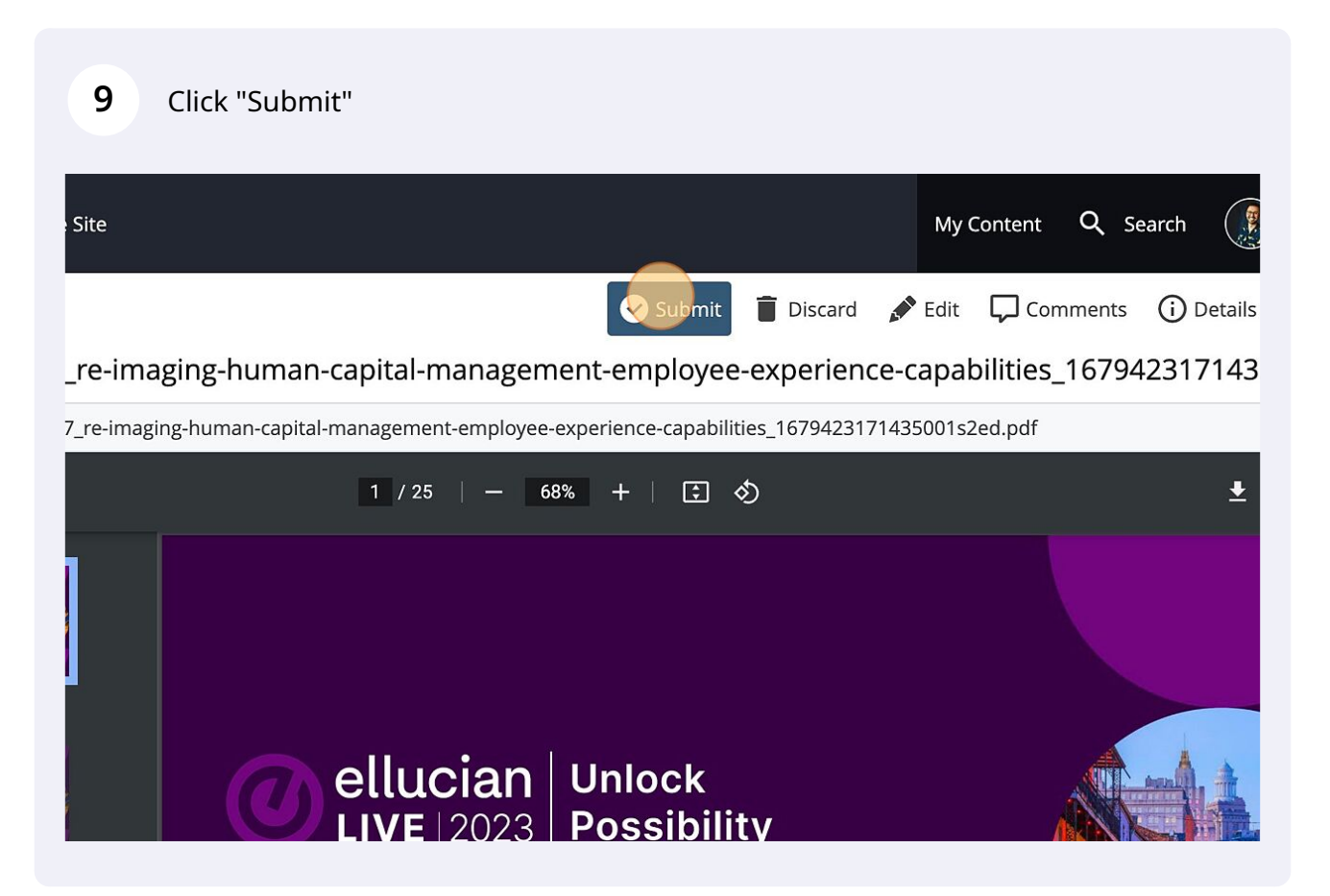